# How to submit a photo in high resolution

## Step 1: Select the photo(s)

- Click on your photos app
- Click on the photo that you want to submit

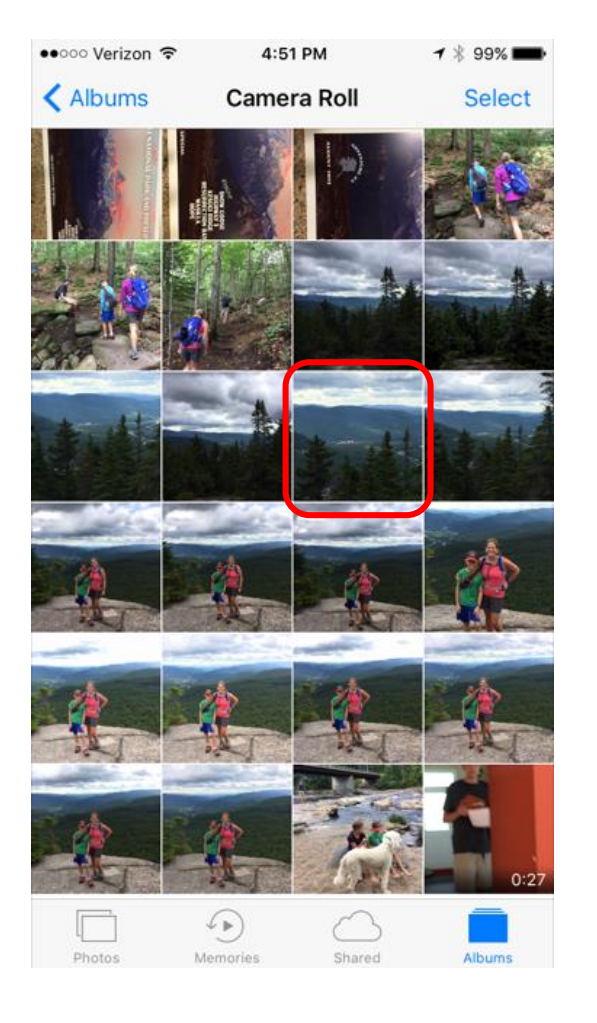

## Step 2: Start the emailing process

• Click on bottom left button on your screen

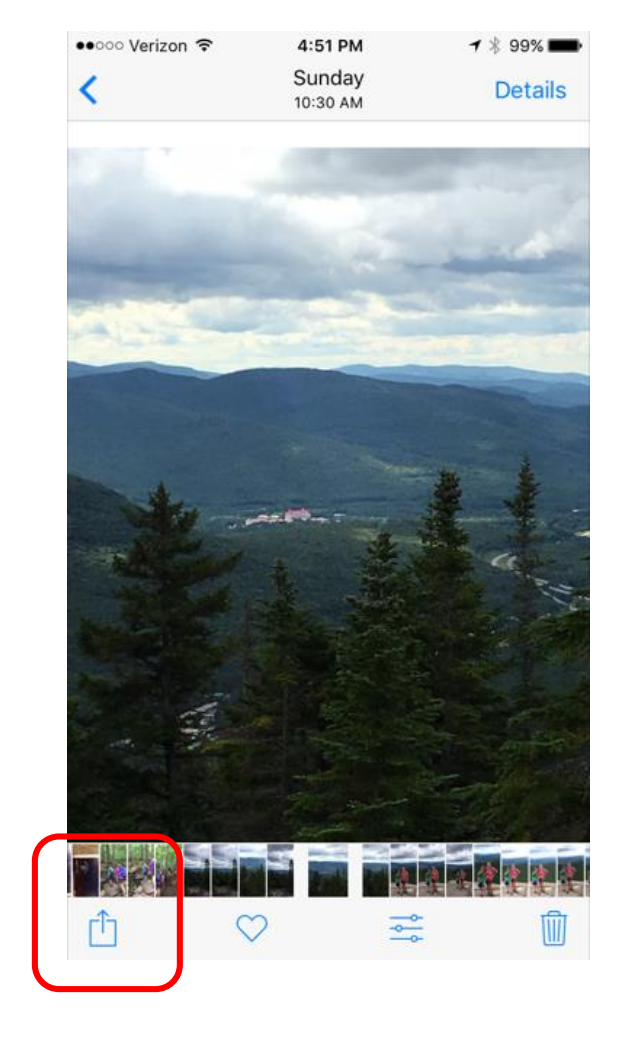

#### Step 3: Select mail

• Click on the "mail" icon

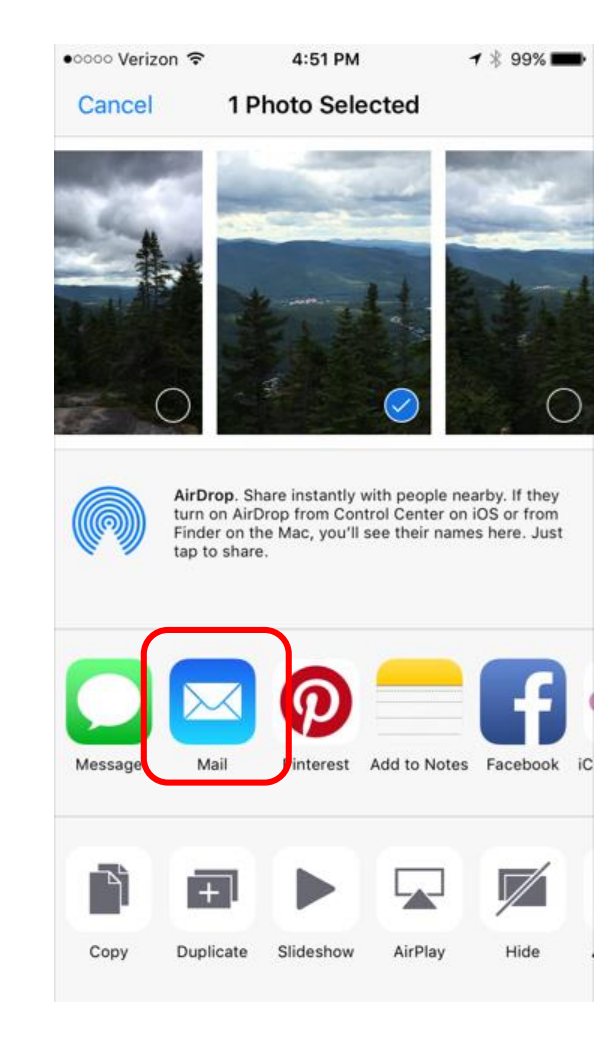

## Step 4: Type in the address

• Type in <u>info@justgotravelstudios.com</u>

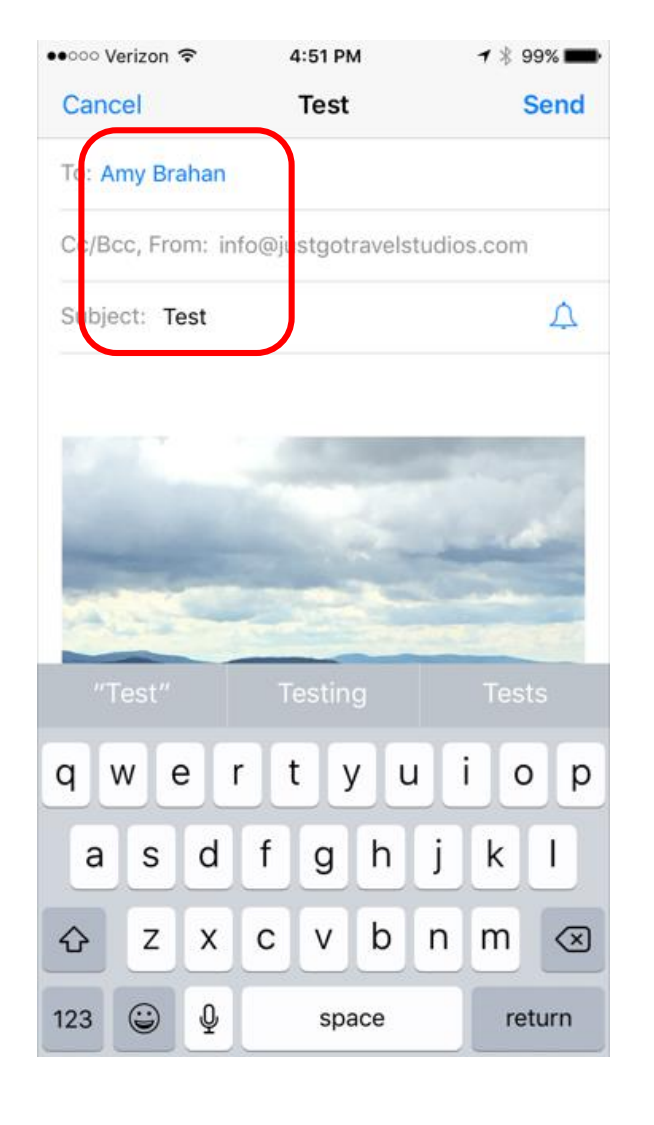

### Step 5: Select the resolution

• Select "Actual Size" to send in the full resolution photo.

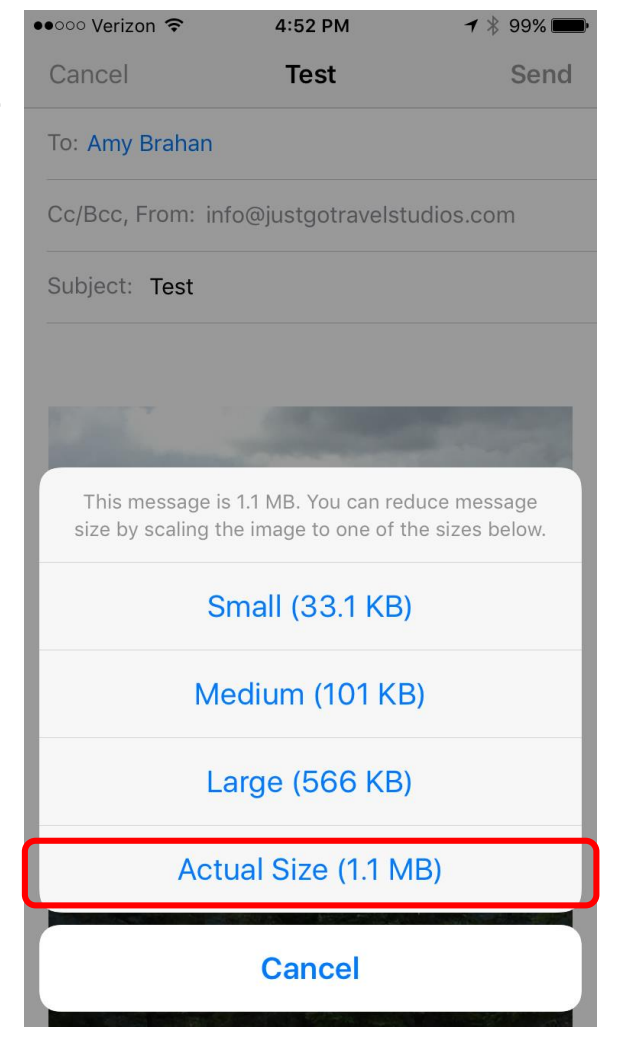